### Procedura zdalnego odnowienia certyfikatu kwalifikowanego Centrum Certyfikacji EuroCert

Warszawa, styczeń 2019

### Aby rozpocząć proces odnowienia certyfikatu pobierz i zainstaluj aplikację SecureDoc 2.0. **Do pobrania :**

#### kliknij => Instalator SecureDoc 2.0.3.3a

UWAGA!! Jeśli na komputerze zainstalowana jest starsza wersja SecureDoc prosimy ją

odinstalować (Panel Sterowania/Programy i funkcje)

PRZED zainstalowaniem pobranej najnowszej wersji

Powyższa wersja aplikacji jest ważna do dnia 25 lutego 2020 roku.

Po zainstalowaniu uruchom aplikacje SecureDoc 2.0.

| 😟 SecureDoc                        |                                                                        |                                                                                                    |          |                         |                                | - 0               | ×                |
|------------------------------------|------------------------------------------------------------------------|----------------------------------------------------------------------------------------------------|----------|-------------------------|--------------------------------|-------------------|------------------|
| SecureDoc Podpi<br>PAdES (dla PDF) | isywanie Weryfi<br>Wariant podpisu:<br>Typ podpisu:<br>Funkcja skrótu: | Kowanie Ustawienia Odnowienie cert<br>XAdES-BES (nie zawiera znacznika czasu) +<br>Zewnętrzny +<br>SHA-256 + | tyfikatu | Dodaj Usuń<br>plik plik | Dodaj Wyczyść<br>katalog listę | Pokaż<br>dokument | Podpisz<br>pliki |
| Format podpisu                     |                                                                        | Parametry podpisu                                                                                            |          |                         | Dane                           |                   |                  |
| Dane wejściowe (0)                 |                                                                        | Dane wyjściowe (0)                                                                                           |          |                         | Status                         |                   |                  |
|                                    |                                                                        |                                                                                                    |          |                         |                                |                   |                  |
|                                    |                                                                        |                                                                                                    |          |                         |                                |                   |                  |

## Przejdź do zakładki Odnowienie certyfikatu (1) i następnie użyj przycisku "Odnowienie certyfikatu" (2).

|                        |                          |                        |        | <br> |   |
|------------------------|--------------------------|------------------------|--------|------|---|
| SecureDoc              |                          |                        |        |      | × |
| SecureDoc Podpisywanie | Weryfikowanie Ustawienia | Odnowienie certyfikatu |        |      |   |
|                        |                          |                        |        |      |   |
|                        |                          |                        |        |      |   |
| odnowienie certyfikatu |                          |                        |        |      |   |
| Odnowienie certyfikatu |                          |                        |        |      |   |
| Dane wejściowe (0)     | Dan                      | e wyjściowe (0)        | Status |      |   |
|                        |                          |                        |        |      |   |
|                        |                          |                        |        |      |   |
|                        |                          |                        |        |      |   |
|                        |                          |                        |        |      |   |
|                        |                          |                        |        |      |   |
|                        |                          |                        |        |      |   |
|                        |                          |                        |        |      |   |
|                        |                          |                        |        |      |   |
|                        |                          |                        |        |      |   |
|                        |                          |                        |        |      |   |
|                        |                          |                        |        |      |   |

Podłącz urządzenie z podpisem (token/karta) do komputera, zatwierdź "OK" (3), a następnie wprowadź kod odnowienia otrzymany wraz z instrukcją (4).

Kod odnowienia certyfikatu

Kod odnowienia

KOD ODNOWIENIA

Kod odnowienia

4

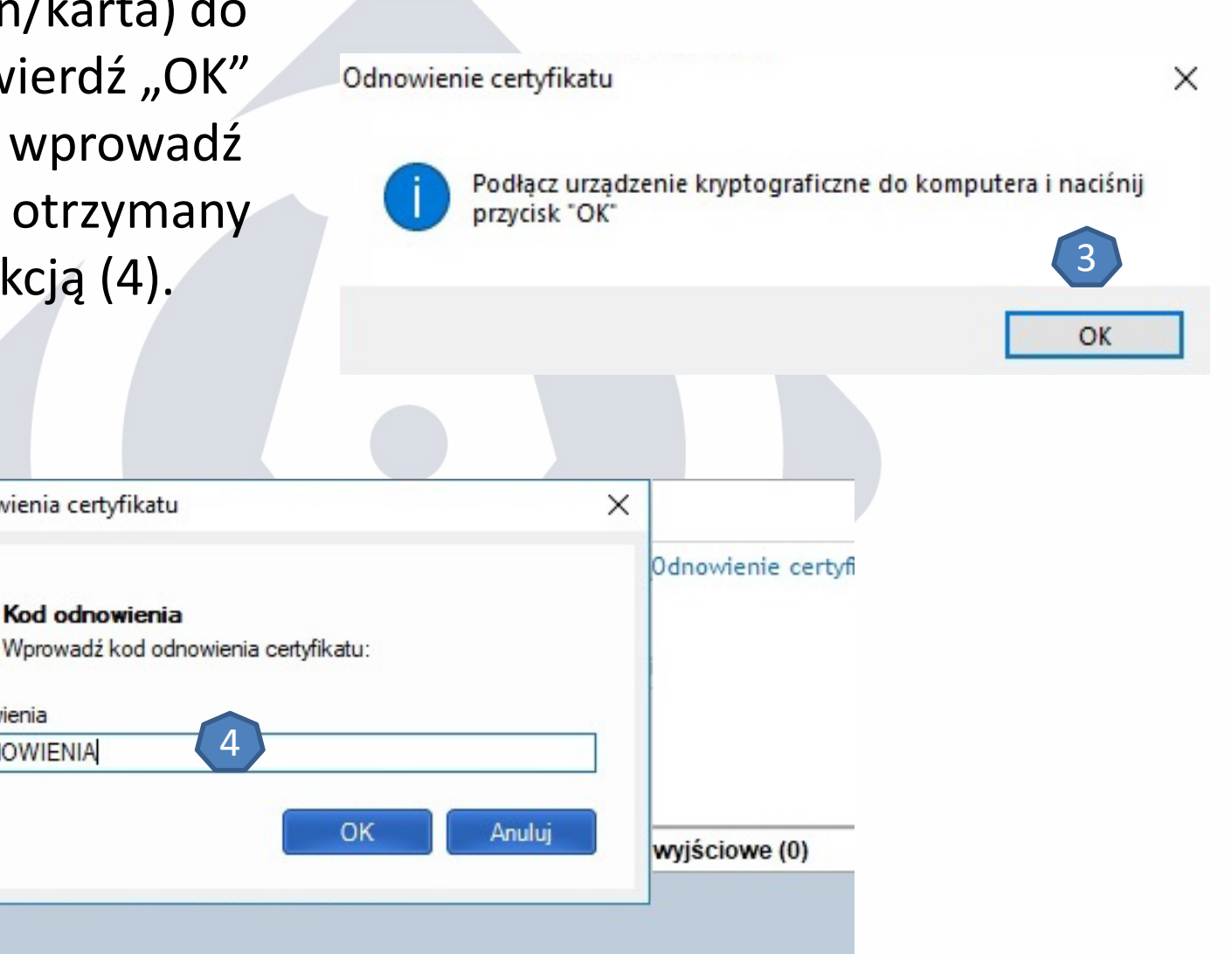

# Wypełnij poprawnymi danymi wszystkie pola w formularzu i naciśnij przycisk wyślij (5).

| Formularz odnowienia certyfil | katu                                               | ×                                  | 🐏 Formularz odnowienia ce                                                             | ertyfikatu                                                                                                    |                                                                                                    | ×                       |
|-------------------------------|----------------------------------------------------|------------------------------------|---------------------------------------------------------------------------------------|----------------------------------------------------------------------------------------------------|----------------------------------------------------------------------------------------------------|-------------------------|
| 2 Podstawowe informacje @     | Informacje kontaktowe                              |                                    | 2 Podstawowe informacje                                                               | Informacje kontaktowe                                                                                           |                                                                                                    |                         |
|                               | Dane osobiste zawarte w certyfi                    | ikacie                             |                                                                                       | Informacje kon                                                                                                  | taktowe                                                                                                    |                         |
| Imię:                         | Drugie imię:                                       | Nazwisko:                          | Adres e-mail:                                                                         | Telefon:                                                                                                    | Kraj:                                                                                                    |                         |
|                               |                                                    |                                    | biuro@eurocert.pl                                                                     | 224903645                                                                                                    | Polska                                                                                                    | ~                       |
| Obywatelstwo:                 | Typ identyfikatora:                                | Kraj wydania dokumentu tożsamości: | Wyrażam zgodę na przetw                                                               | arzanie danych osobowych podany                                                                                 | ch w formularzu w celu otrzymywania info                                                                        | macji                   |
| Polska                        | <ul> <li>Numer osobisty (np. PESEL, ID)</li> </ul> | Polska V                           | handlowej (np. nowych ofe<br>EuroCert, zgodnie z art. 10                              | ert sprzedażowych, czynności z zakr<br>ustawy z dnia 18 lipca 2002 r. o św                                      | esu marketingu) drogą elektroniczną prze<br>iadczeniu usług droga elektroniczna (t.i.                           | z<br>Dz. U. z           |
| Numer identyfikacyjny:        |                                                    |                                    | 2017 r. poz. 1219) oraz za<br>wywołujących zgodnie z a<br>poz. 1907 z późn. zm.), czy | pośrednictwem telekomunikacyjnyc<br>rt. 172 ustawą z dnia 16 lipca 2004<br>yli m.in. za pomocą telefonu komórku | h urządzeń końcowych i automatycznych<br>r Prawo telekomunikacyjne (t.j. Dz. U. ;<br>owego, tabletu, komputera. | n systemów<br>z 2017 r. |
| Dodatkowe dane:               | izacji reprezentowanymi przez subskrybent          | a.                                 |                                                                                       |                                                                                                    |                                                                                                    |                         |
|                               | Dane identyfikacyjne                               |                                    |                                                                                       |                                                                                                    |                                                                                                    |                         |
| Rodzaj dokumentu tożsamości:  |                                                    |                                    |                                                                                       |                                                                                                    |                                                                                                    |                         |
| Dowod osobisty                |                                                    | · · · · ·                          |                                                                                       |                                                                                                    |                                                                                                    |                         |
| Numer dokumentu:              |                                                    |                                    |                                                                                       |                                                                                                    |                                                                                                    |                         |
| Organ wydający dokument:      |                                                    |                                    |                                                                                       |                                                                                                    |                                                                                                    |                         |
| Data ważności dokumentu:      | Miejsce urodzenia:                                 | Data urodzenia:                    |                                                                                       |                                                                                                    |                                                                                                    |                         |
|                               |                                                    | Wyślij Anuluj                      |                                                                                       |                                                                                                    | Wyślij                                                                                                    | Anuluj                  |

Po zatwierdzeniu komunikatu (6) sprawdź poprawność danych na umowie. Jeżeli wszystkie dane są prawidłowe naciśnij przycisk "Podpisz i wyślij" (7).

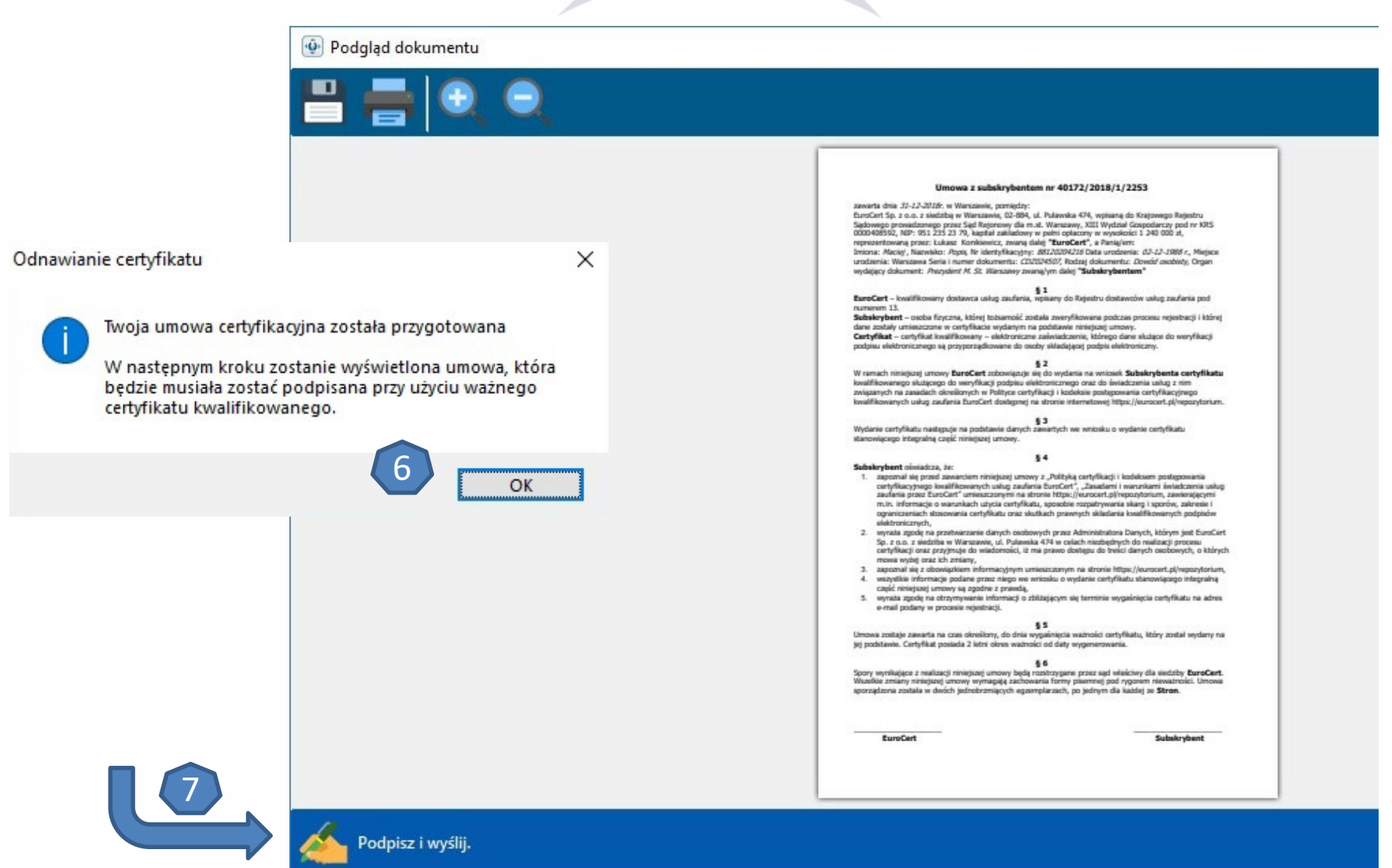

| Maciej Popis                             |                                                   | Wybierz z listy certyfika<br>który odnawiasz (8).<br>Podpisz umowę<br>wprowadzając kod PIN (9 |
|------------------------------------------|---------------------------------------------------|-----------------------------------------------------------------------------------------------|
| Wybierz                                  | Anuluj<br>wanie Ustawienia Odnowienie certyfikatu | X                                                                                             |
| Kup<br>odnowienie<br>certyfikatu         |                                                   |                                                                                               |
| - 👰 Wprowadź kod PIN                     | yjściowe (0)                                      | Status                                                                                        |
| Kod PIN<br>Wprowadź kod PIN:<br>Kod PIN: |                                                   |                                                                                               |

### Umowa została wysłana do EuroCert. Oczekuj na wiadomość e-mail z akceptacją wniosku i podpisaną umową.

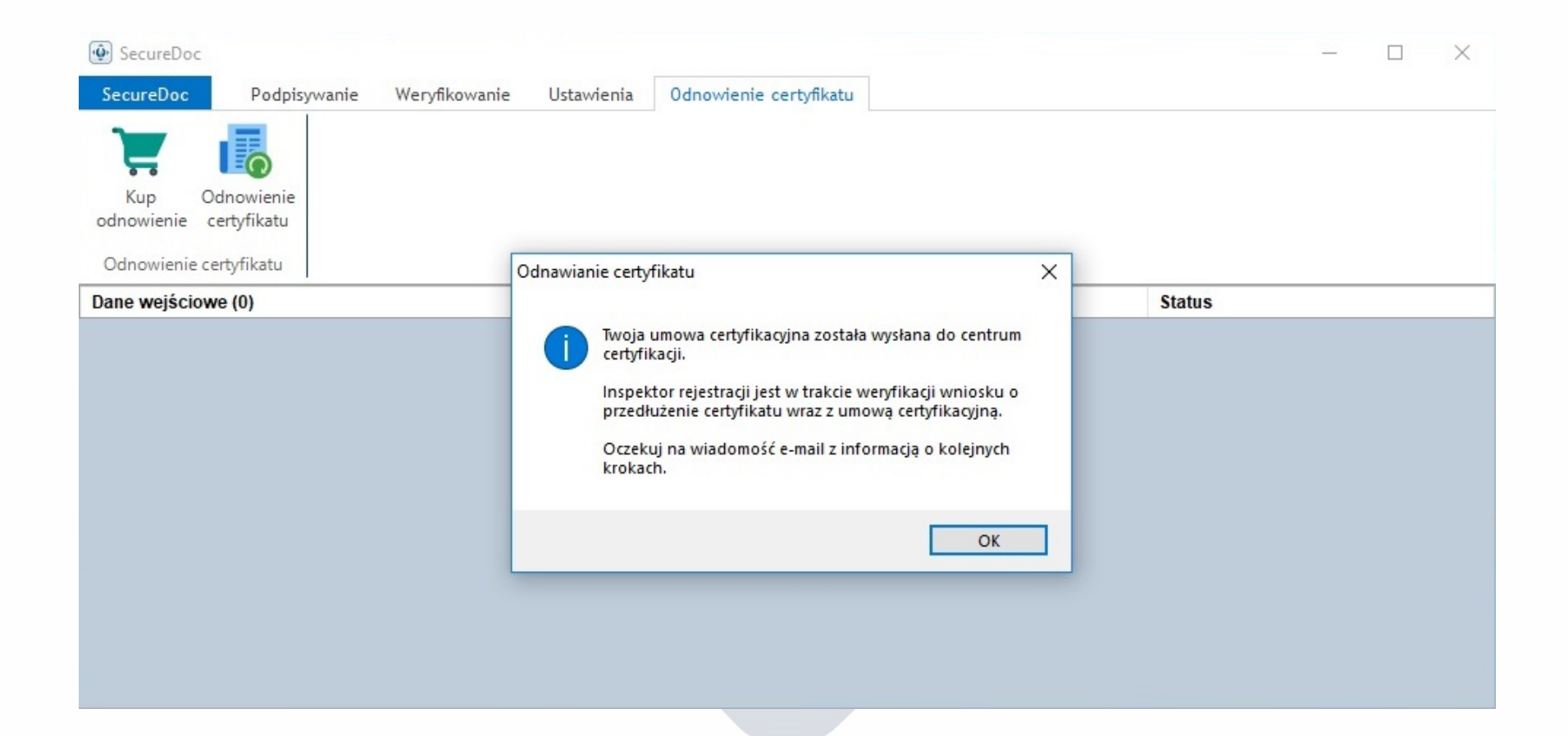

Po otrzymaniu wiadomości e-mail ponownie podłącz podpis, a następnie przejdź do zakładki odnowienia (10) i wpisz raz jeszcze swój kod odnowienia (11).

| SecureDoc              |                            |                     |                        |        | 1200 | П | × |
|------------------------|----------------------------|---------------------|------------------------|--------|------|---|---|
|                        |                            | 11.1                |                        |        |      |   | 0 |
| SecureDoc Podpi        | sywanie                    | Ustawienia          | Udnowienie certyfikatu |        |      |   |   |
|                        |                            |                     |                        |        |      |   |   |
|                        |                            |                     |                        |        |      |   |   |
| Kup Odnowienie         |                            |                     |                        |        |      |   |   |
| ounowienie certylikatu |                            |                     |                        |        |      |   |   |
| Odnowienie certyfikatu |                            |                     |                        |        |      |   |   |
| Dane wejściowe (0)     |                            | Dan                 | ne wyjściowe (0)       | Status |      |   |   |
|                        |                            |                     |                        |        |      |   |   |
|                        | A Kadada animia and Chata  |                     |                        |        |      |   |   |
|                        | Kod odnowienia certyfikatu |                     | ×                      |        |      |   |   |
|                        |                            |                     |                        |        |      |   |   |
|                        | Kod odnowienia             |                     |                        |        |      |   |   |
|                        | Vprowadź kod odn           | owienia certyfikati | u:                     |        |      |   |   |
|                        | Kod odnowienia             |                     |                        |        |      |   |   |
|                        | KOD ODNOWIENIA             | 11                  |                        |        |      |   |   |
|                        |                            |                     | M Anului               |        |      |   |   |
|                        |                            |                     | Anung                  |        |      |   |   |
|                        |                            |                     |                        |        |      |   |   |
|                        |                            |                     |                        |        |      |   |   |

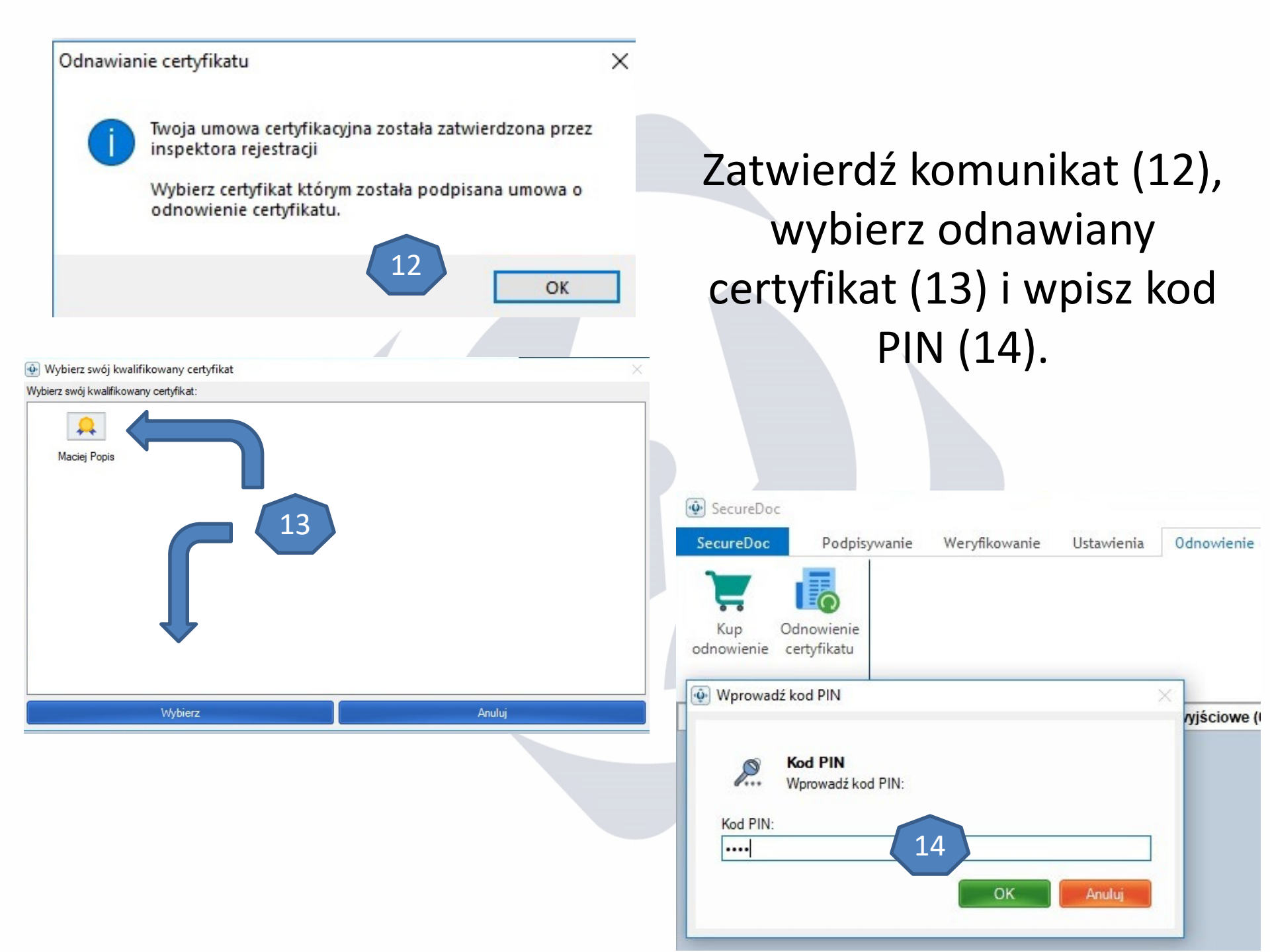

Proces instalacji odnawianego certyfikatu może potrwać kilka minut. Jeżeli wszystko przebiegło prawidłowo powinieneś otrzymać następujący komunikat (15).

|                                                                    | proces X Obecny proces: Obecnie trwa ostatni etap odnawiania certyfikatu. Może to potrwać kilka minut. |          |       |
|--------------------------------------------------------------------|----------------------------------------------------------------------------------------------------|----------|-------|
| 😨 SecureDoc                                                        |                                                                                                    |          | - 🗆 X |
| Kup Odnowienie<br>odnowienie certyfikatu<br>Odnowienie certyfikatu | Ustawienia Udnowienie certynkatu                                                                       |          |       |
| Dane wejściowe (0)                                                 | Odnawianie certyfikatu >                                                                               | < Status |       |
|                                                                    | Gratulujemy. Certyfikat został odnowiony poprawnie.                                                    |          |       |

Następnie pobierz instalator certyfikatów pośrednich z adresu: <u>https://eurocert.pl/pub/Oprogramowanie/eurocert\_certyfikaty.exe</u> A następnie wybierz - **Kliknij aby zainstalować certyfikaty** (16).

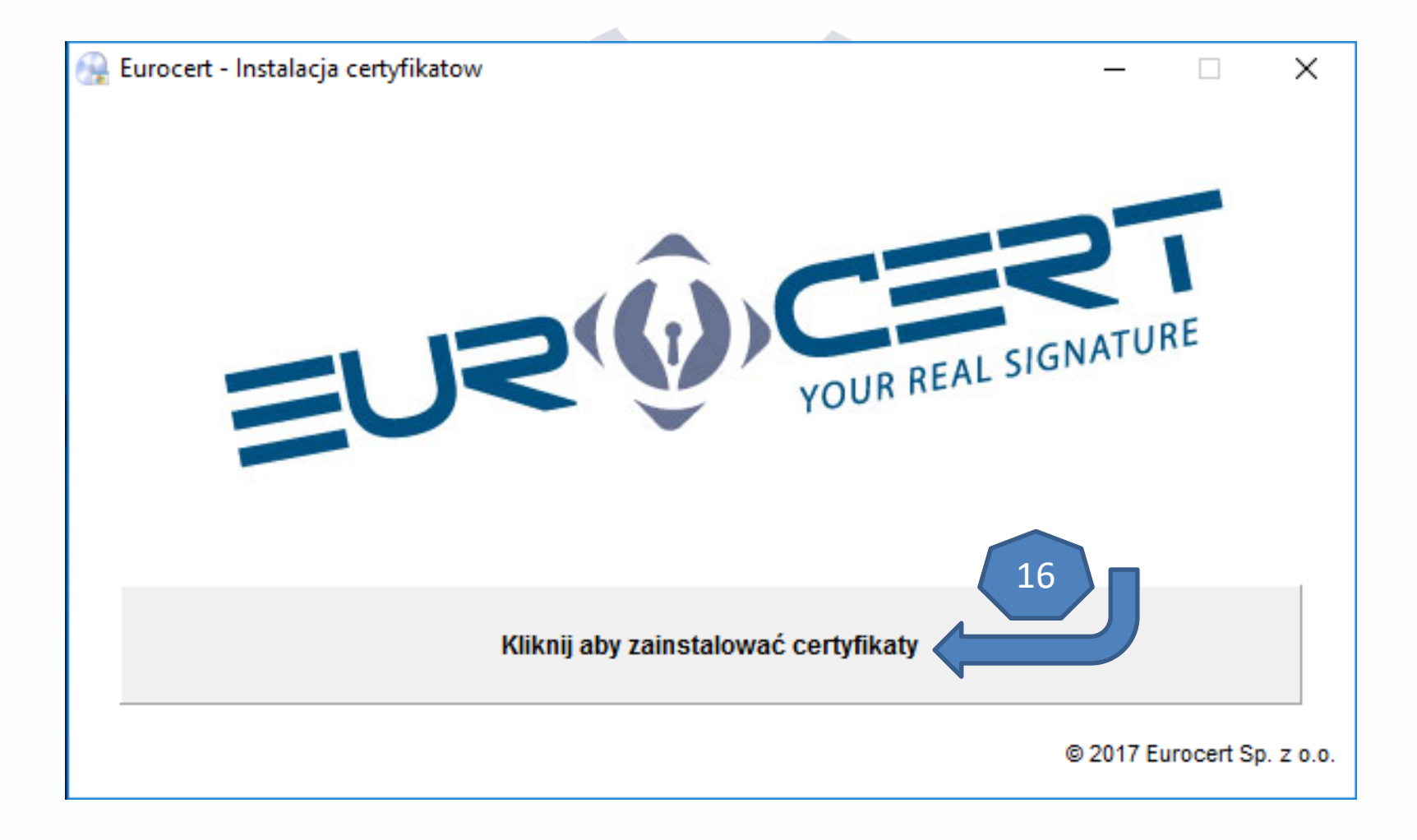

### Uruchom program **Smart Security Interface** wybierz zakładkę "**Rejestruj"**. Kliknij **"Rejestruj"** aby odnowiony certyfikat został zainstalowany na komputerze.

| Charismathics Smart Security In | nterface X                                                                                                    |
|---------------------------------|----------------------------------------------------------------------------------------------------|
|                                 | Zmień PIN Tokena Odblokuj PIN tokena Zmień SO PIN tokena Rejestruj                                                           |
|                                 | Typ karty: Oberthur Cosmo ID one V7.0PKCS15 profile                                                                          |
|                                 | User PIN status: OK (5 próby pozostały)                                                                                      |
| <u>ic</u>                       | SO PIN status: OK (3 próby pozostały) SO PIN must be set                                                                     |
| ath                             | In order to use your Token for the first time, you must set both the User PIN and SO PIN using the tabs above.               |
| E S                             | In order to be able to use your smartcard/TPM with the microsoft products you need to register<br>your personal certificate. |
| chari                           | Rejestruj                                                                                                    |

## Dziękujemy za odnowienie certyfikatu.

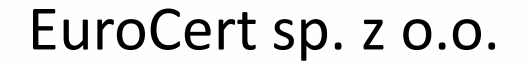